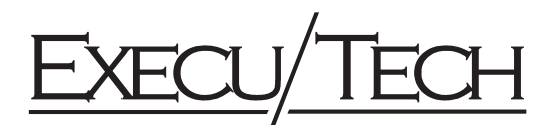

# Execu/Tech PMS to Micros POS Interface Specifications

As of November 6, 1996

# **Communications Channel Characteristics:**

| Transmission Mode: | RS232C asynchronus, serial binary, full duplex.                           |
|--------------------|---------------------------------------------------------------------------|
| Baud Rate:         | 300, 1200, 2400, 9600.                                                    |
| Character Format:  | 7 or 8 data bits; even, odd, or no parity; 1 start bit; 1 or 2 stop bits. |

## **MICROS POS Record Options:**

| Account ID Information         | (option of 16 or 19 characters)      | Must be 16 characters. |
|--------------------------------|--------------------------------------|------------------------|
| Number of Covers               | (option of 4 or 5 characters)        | Must be 4 characters.  |
| Number of digits after decimal | (option of 0,1,2, or 3)              | Must be 2 digits.      |
| Guest Check Totals             | (option of Non-Prorated or Prorated) | Must be Prorated.      |

## Setting Operation of Execu/Tech Micros Interface

The file "GAMICROS.FIL" in the HOTEL application directory controls several aspects of the interface operation. Only the first line in this ASCII file has any meaning. If this file is changed, the interface must be restarted for the changes to take effect. The parameters are formatted as follows:

| Column | Parameter              | Value        | Description                                                                                                    |
|--------|------------------------|--------------|----------------------------------------------------------------------------------------------------|
| 1-2    | Hotel Company          | <n a=""></n> | Hotel company is set in MICROS Default Record.                                                                                                    |
| 3      | Room Length            | 3 or 4       | Set to length of HOTEL room numbers.                                                                                                    |
| 4      | Test Flag              | blank        | Set to blank for live operation. When set to "T", interface NAKs every POS message for communication testing purposes.                                                                                 |
| 5-18   | Output Device          | port name    | PMS interface port (eg., /dev/ttya14).                                                                                                    |
| 19     | Cash Guest Flag        | Y or N       | Set to "N" to reject room charges from guests or<br>master folios having "CA" as their folio payment<br>code.                                                                                          |
| 20     | Zero Credit Limit Flag | Y or N       | Set to "N" to reject room charges from guests or<br>master folios having a zero credit limit, even if<br>folio has credit balance. Note: Folios having a<br>negative credit limit are ALWAYS rejected. |
| 21-23  | Record Length Flag     | <n a=""></n> | Records lengths are predefined by POS and are framed by <soh> and <eot> characters.</eot></soh>                                                                                                    |
| 24     | Revenue Center Flag    | blank, P     | Set to blank to get revenue center from revenue center field. Set to "P" to get revenue center from period field. <b>Note:</b> Interface <b>does not</b> use a combination of these fields.            |

#### **MICROS Interface Administrator Program**

To access MICROS Interface Administrator program, type "88" at HOTEL Master Menu and press <Enter> key. Enter program name "GAMICROC" and press <Enter> key. If asked for a printer selection, choose one and press <Enter> key. (Note: At this time, no print options are available in the MICROS administrator.) The following screen will be displayed:

```
HOTEL (tm) by Execu/Tech

8:42 pm, Monday, September 8, 1997

DAY
(01)

+- ADMINISTRATOR - MICROS INTERFACE --+

a

a 1> MICROS Defaults

a 2 Revenue Centers

a 3 Payment Types

a

a

t-----t

Up/dn arrow, or type number to select. <Esc> to exit
```

## **MICROS Defaults**

To set up MICROS defaults, choose option 1 on the MICROS Interface Administrator program menu. This is a **required** record. This record determines the HOTEL company to which the MICROS interface will post any transactions sent by the POS system. In the event that a charge is posted to an invalid (not set up) revenue center, the MICROS interface will use the default codes and descriptions for posting room/account charges.

Fields 1, 2, and 6 must be filled in. Fields 3, 4, and 5 allow tips, tax, and discount amounts to be segregated and posted individually in room and account folios.

#### **Revenue Centers**

To set up MICROS Revenue Centers, choose option 2 on the MICROS Interface Administrator program menu. Each MICROS revenue center (or period if Revenue Center Flag set to P) must have a corresponding revenue center record set up for it. (Note: The Micros revenue center number must match the code sent by the MICROS POS system.) This record defines how revenue will be posted in the HOTEL system for each revenue center (or period), the description that is used on the guest folio, and the clearing folio to be used for storing the revenue breakdown.

```
      HOTEL (tm) by Execu/Tech
      HOTEL BILL'S MACHINE

      +------ REVENUE CENTER SET-UP
      a

      a
      Micros revenue center...###:
      a

      a
      Micros revenue center...###:
      a

      a
      J Location description.....:
      (if zeros, not used)
      a

      a
      J HOTEL Clearing folio.....:
      (if blank, not used)
      a

      a
      J HOTEL Guest charge code....:
      (if blank, not used)
      a

      a
      A
      HOTEL revenue code Sales 1:
      (if blank, not used)
      a

      a
      A
      HOTEL revenue code Sales 2:
      (if blank, included in Sales 1 amt)
      a

      a
      A
      HOTEL revenue code Sales 4:
      (if blank, included in Sales 1 amt)
      a

      a
      A
      HOTEL revenue code Tax 1:
      (if blank, included in Sales 1 amt)
      a

      a
      B
      HOTEL revenue code Tax 2:
      (if blank, included in Tax 1 amt)
      a

      a
      B
      HOTEL revenue code Tax 3:
      (if blank, included in Tax 1 amt)
      a

      a
      A
      HOTEL revenue code Tips....:
      (if blank, included in Sales 1 amt)
      a

      a
      A
      HOTEL revenue code Tips....:
      (if blank, included in Sales 1 amt)
```

Only field 1 is required. All other fields are optional and affect the operation of the interface as described on the screen.

## **Payment Types**

To set up MICROS Payment Types, choose option 3 on the MICROS Interface Administrator program menu. Determine the payment code sent by the MICROS POS system for each type of payment that will be sent to the HOTEL system and set up a payment code for it with the corresponding payment code in the HOTEL system.

Fields 1 and 2 are required. Field 3 is only used to tell the interface that this payment code is a room or account charge. If the payment is not a room or account charge, it should be left blank.

## POS account id entry conventions used by Execu/Tech interface:

| Numeric                                              | .Room Number       |                      |
|------------------------------------------------------|--------------------|----------------------|
| Non-numeric, first character not "/"                 | .Guest Name Lookup |                      |
| First character "/", rest numeric                    | Acct Number        | (HOTEL master folio) |
| First character "/", rest non-numeric                | Acct Name Lookup   | (HOTEL master folio) |
| First character ".", next character not "/" or blank | A/R Account Number |                      |
| First character ".", next character "/" or blank     | A/R Name Lookup    |                      |

#### Messages Returned to Micros from Execu/Tech:

| NO CONTROL FILE | The Execu/Tech PMS to Micros interface control file does not exist or is not accessible to the interface program.                                                                                                    |
|-----------------|----------------------------------------------------------------------------------------------------|
| Solution:       | Access the MICROS Interface Administrator program from HOTEL and set<br>up "MICROS Defaults", "Revenue Centers", and "Payment Types". If error<br>message persists, check file permissions on "GAMICROC.FIL" in HOTEL<br>application directory (usually "/u/execdata").                                                                                                    |
| BAD CONTROL REC | The "MICROS Defaults" record has not been set up.                                                                                                    |
| Solution:       | Access the MICROS Interface Administrator program from HOTEL and set up "MICROS Defaults".                                                                                                    |
| CALL NT AUDITOR | The HOTEL system night audit flag is set. This means that the night audit is<br>in progress and is somewhere between the backup and the final reorganize<br>step.                                                                                                    |
| Solution:       | Wait for the HOTEL reorganize to finish, then repost the ticket. If the night audit has already finished and this message appears, either the audit did not complete properly or a backup was run after the audit was finished. If a backup is the cause, have a hotel manager go to the parameter record in "Room/Charge/Payment Code Setup" in the HOTEL Manager Menu and change the "Call Accounting" answer from a "Z" to an "X". If the audit did not complete properly, determine the cause and correct. |
| CANNOT LOOKUP   | Name lookup attempted on posting request. Name lookups only available on inquiries.                                                                                                    |
| Solution:       | If lookup is necessary, you must do an inquiry to get the room number, folio number, or A/R account number. Use result of lookup to post (close) a ticket.                                                                                                    |

**INV PMT: xxx** The POS system is passing payment code **xxx** to the PMS that has not been set up in MICROS interface payment types.

**Solution:** Access the MICROS Interface Administrator program from HOTEL and set up the payment type **xxx** in "Payment Types". Or close ticket to another payment key.

**INVAL AR TENDER** Attempt to post A/R account with payment type marked for use as room charge or master folio charge payment code.

**Solution:** Close ticket to another payment key.

- **INVALID ROOM** Attempt to close ticket to a room number that does not exist in HOTEL system.
  - **Solution:** Enter correct room number or close ticket to another payment key.

- INVALID FOLIO<br/>Solution:Attempt to close ticket to master folio that does not exist in HOTEL system.<br/>Enter correct master folio number or close ticket to another payment key.
- **INVALID AR ACCT** Attempt to close ticket to A/R account that does not exist.

**Solution:** Enter correct A/R account code or close ticket to another payment key.

**INACTIV AR ACCT** Attempt to close ticket to A/R account that has been marked inactive.

**Solution:** Enter another A/R account code or close ticket to another payment key.

**NOT OCCUPIED** Attempt to close ticket to room that is not occupied.

**Solution:** Enter another room number or close ticket to another payment key.

- **CREDIT DENIED** If ticket being closed to a room, then all guests in room are over their credit limits. Also possible that guests are cash guests if interface is set to refuse cash guests or have a zero credit limit if interface is set to refuse zero credit limit guests.
  - **Solution:** Close ticket to another payment key or, if applicable, have a manager either raise the guest's credit limit or make the guest a non-cash guest and then repost the ticket..
- **POSTED: name/acct** Ticket has been posted to HOTEL PMS system. No further action is necessary.
- **TENDER MISMATCH** Attempt to post a non-A/R account ID code to a A/R payment code.
  - **Solution:** Either correct account ID to reflect A/R code or post to another payment key.